# Wi-Fi に繋がらないときの対処方法について

### 2024/06/19

| Step 1 : Windows11 を最新版へアップデートする      | 1 |
|---------------------------------------|---|
| 1-1 Windows Update を実行する              | 1 |
| 1-2 パソコンのバージョンを確認する                   | 3 |
| Step 2 : ネットワークドライバーをアンインストールする       | 5 |
| 2-1 デバイスドライバーをアンインストールする              | 5 |
| 2-2 パソコンを再起動する                        | 7 |
| 2-3 ドライバーを確認する                        | 8 |
| Step 3 : デバイスのメーカーHP からドライバーをインストールする | 8 |

## Step1:Windows11を最新版へアップデートする

1-1 Windows Update を実行する

| 画面                                                                                                    | 操作手順              |
|----------------------------------------------------------------------------------------------------|-------------------|
| 0                                                                                                    | ① [スタート] ボタンをクリック |
| C                                                                                                    | します。              |
| <u>(0)</u>                                                                                                    |                   |
| 10 Samu                                                                                                    |                   |
|                                                                                                    |                   |
|                                                                                                    |                   |
|                                                                                                    |                   |
| E7///J.C.M.E7///OMMET                                                                                                    |                   |
| С В и ж С С С С А В и ж 2000                                                                                                    |                   |
|                                                                                                    | ②「設定」をクリックし開きま    |
| C 725 BL3 (FL32) FORM     EVERATE     EVERATE     EVERATE     EVERATE     EVERATE     EVERATE     EVERATE     EVERATE                                                                                                    | す。                |
| € C C C C C C C C C C C C C C C C C C C                                                                                                    |                   |
| 1755 Colored Colored C |                   |
| Sperify Wandyo Care Radio University Linkscher                                                                                                    |                   |
| EIIO                                                                                                    |                   |
| BOCK Wedger (2) 777 Protecting your PC                                                                                                    |                   |
|                                                                                                    |                   |
|                                                                                                    |                   |

| ~ B#                                                                                                    | ③左側のメニュー欄から                   |
|----------------------------------------------------------------------------------------------------|-------------------------------|
| 8 user<br>Data Zeryya<br>システム                                                                                                    | [Windows Undate + 5 / 1 / 2 / |
| DESKTOP-6M35HK0                                                                                                    | willdows update] 29 9 99 C    |
| (*********************************                                                                                                    | ます。                           |
| ○ Bluetooth とデバイス デイスプレイ<br>モンテ、時点、夜間モード、デイスプレイカンアイル                                                                                                    |                               |
|                                                                                                    |                               |
| Implement         THEORY, IDA ADJORTMA           III 779         Amountain and a additional additional additionadditionadditadditional additionadditadditad additionadditad add                                                           |                               |
| 7792     7792     7792     7792     7792     7792     7792     7792     7792     7792     7792     7792     7792     7792     7792     7792     7792     7792     7792     7792     7792     7792     7792     7792     7792     7792     7792     7792     7792     7792     7792     7792     7792     7792     7792     7792     7792     7792     7792     7792     7792     7792     7792     7792     7792     7792     7792     7792     7792     7792     7792     7792     7792     7792     7792     7792     7792     7792     7792     7792     7792     7792     7792     7792     7792     7792     7792     7792     7792     7792     7792     7792     7792     7792     7792     7792     7792     7792     7792     7792     7792     7792     7792     7792     7792     7792     7792     7792     7792     7792     7792     7792     7792     7792     7792     7792     7792     7792     7792     7792     7792     7792     7792     7792     7792     7792     7792     7792     7792     7792     7792     7792     7792     7792     7792     7792     7792     7792     7792     7792     7792     7792     7792     7792     7792     7792     7792     7792     7792     7792     7792     7792     7792     7792     7792     7792     7792     7792     7792     7792     7792     7792     7792     7792     7792     7792     7792     7792     7792     7792     7792     7792     7792     7792     7792     7792     7792     7792     7792     7792     7792     7792     7792     7792     7792     7792     7792     7792     7792     7792     7792     7792     7792     7792     7792     7792     7792     7792     7792     7792     7792     7792     7792     7792     7792     7792     7792     7792     7792     7792     7792     7792     7792     7792     779     779     779     779     779     779     779     779     779     779     779     779     779     779     779     779     779     779     779     779     779     779     779     779     779     779     779     779     779     779     779     779     779     779     779     779     779 |                               |
| Photicalae     グ 無のモード     通知、自動規則     通知、自動規則                                                                                                    |                               |
| ★ 79センジジティ ① 電源とパクヨリー<br>スリーズ パップリ (単規)                                                                                                    |                               |
| 75/10-2843/77     Windows Update                                                                                                    |                               |
|                                                                                                    |                               |
| Windows Update                                                                                                    | (4)[更新フロクラムのチェック]             |
|                                                                                                    | <b>ボタンをクリックします</b> 。          |
|                                                                                                    |                               |
| その他のオプション                                                                                                    | ※ファイリのダウンロードやイン               |
| ■ 利用可能になったらすぐに最新の更新プログラムを入手する<br>されンティロントの最新の要素の支援プログラム。並れて、単規能化ガロ・ルアットされたら、いう早く入手しましょう、詳細情報 お7 ●                                                                                                    | × ) / 1 / 0 3 / J = F & 1 J   |
| 00 更新の一時停止 1週間一時停止する >                                                                                                    | ストールが終了すると再起動を                |
| <ul> <li>予 更新の庫面</li> <li>&gt;&gt;</li> </ul>                                                                                                    | 促されます。                        |
|                                                                                                    |                               |
| moviewettic. A 292-Disent JU2201, 7971 Venie, trottoulewietzie                                                                                                    |                               |
| Windows のフレビューとルチモス、手して、新しい機能と大手フロクラムのフィードバックモド省できます                                                                                                    |                               |
|                                                                                                    | ⑤「再起動の保留中」や「完了」               |
| 今ずぐ冉起動する   ~                                                                                                    | にたるまで」げらく待ちます                 |
|                                                                                                    | になるよくしならく行うよう。                |
| インストールの保留中(X) 再起動の保留中(V)                                                                                                    |                               |
|                                                                                                    | ※更新の途中で再起動をすると、               |
| インストールの保留中                                                                                                    | 再度ダウンロードが必要にな                 |
|                                                                                                    | し、時間がかかってしまいます                |
|                                                                                                    | り、時間がかかうてしまいます。               |
| インストールの保留中() 再起動の保留中()                                                                                                    |                               |
|                                                                                                    | ※「再執行」の場合は一度再起動し              |
| 再起動の保留中 💙                                                                                                    | たのち車インストールを行って                |
|                                                                                                    |                               |
|                                                                                                    | くにさい。                         |
| - 0 X                                                                                                    | ⑥全てが保留中や完了と表示さ                |
| windows Update                                                                                                    | れたのち「今すぐ再起動」をクリ               |
| 再起動が必要です(推定:4分)         今すぐ再に知らす。           お他いのデバイスは、アウティブ時間外に再起動されます。         今すぐ再に知らる                                                                                                    |                               |
| HP Inc SoftwareComponent - 45.17.0 1/2,h //о нист-                                                                                                    | 99 Ca 9 。                     |
| Realtek Semiconductor Corp Extension - 6.0.9585.1 再起動の任留中                                                                                                    |                               |
| Realtek Semiconductor Corp Extension - 6.0.9585.1 再起和0/倍留中                                                                                                    | ※更新が終わると、Windows のサイ          |
| 悪愛のあるソフトウェアの組除ツール x64 - v5.119 (X8890830) 再起動の注音中                                                                                                    | ンイン画面が表示されます。                 |
| 2023-11 NET Framework 3.5 おおび 4.8.1 の素積的な更新プログラム (x64 向け Windows 11, version 22H2 用) (K85032007) 再起動の保留中<br>2023-11 x64 ペース ジステム用 Windows 11 Version 22H2 内容積容新プログラム (xK501219m) ペンフトーには move                                                                                                    |                               |
| HP Development Company, LP - SoftwareComponent - 8.10.28.1 (УДК-1/20)#ФДР                                                                                                    |                               |
| HP Development Company, LP Keyboard - 11.1.8.1 再起动の伴侣中                                                                                                    |                               |
| Intel Corporation - Extension - 31.0.101.4887 再起動の保留中                                                                                                    |                               |
| 2023-10 x64 ベース システム用 Windows 11 Version 22H2 更新プログラム (K84023057) 同記物の住留中<br>Q 検索   Q 検索  Q 検索  Q 検索  Q 検索  Q 体 A  Q 体 A  Q 体 A  Q 体 A  D  D  D  D  D  D  D  D  D  D  D  D  D                                                                                                    |                               |
| ave3/11/20 *                                                                                                    |                               |

| № 1         14:43         лязы (ж)         ияние         Каление         Каление                                                       | ⑦左図1の時にクリックし、表示<br>されるアカウントのパスワード<br>を入力します。                            |
|----------------------------------------------------------------------------------------------------|-------------------------------------------------------------------------|
| Windows Update<br>最新の状態です<br>泉時プェック日時:今日、80.4<br>その他のオプション                                                                             | ⑧再び①の作業に戻り、⑦まで<br>を繰り返し、「最新の状態です。」<br>と表示され、かつ[更新プログラ<br>ムのチェック]をクリックして |
| ●     利用可能になったらすぐに責新の更新プログラムを入手する<br>セキュリティしいの最新の更新プログラム、修正、機能強化がロールアンドされたら、いら早く入手しましょう、詳細情報     れフ       □□     更新の一時停止     1週間一時停止する | もプログラムが表示されない状<br>態であればアップデートは完了<br>です。                                 |

## 1-2 パソコンのバージョンを確認する

| 画面。                                                                                                    | 操作手順              |
|----------------------------------------------------------------------------------------------------|-------------------|
| 0                                                                                                    | ① [スタート] ボタンをクリック |
| ©                                                                                                    | します。              |
| Microsoftsy                                                                                                    |                   |
| RD Paulied                                                                                                    |                   |
|                                                                                                    |                   |
|                                                                                                    |                   |
|                                                                                                    |                   |
|                                                                                                    |                   |
|                                                                                                    |                   |
|                                                                                                    | ②「設定」をクリック」開きす    |
| (%) (Q. 779. BZ. Pla0h68R                                                                                                    |                   |
| Konsilidar Kylledika Tricory                                                                                                    | 9 。               |
| TO Graded With Control 1990 Coloros (www. Knowed Bare 244 wyw?)                                                                                                    |                   |
| Image: Weid Sourcey     Image: Weid Sourcey     Image: Weid Sourcey     Image: Weid Sourcey       Image: Weid Sourcey     Image: Weid Sourcey     Image: Weid Sourcey     Image: Weid Sourcey |                   |
| Sporty Watadage Gene Stadio Capture - B Lakada Kate                                                                                                    |                   |
| 8770                                                                                                    |                   |
| EXC Elization 2017.77 Protocolar poor IC                                                                                                    |                   |
|                                                                                                    |                   |
|                                                                                                    |                   |

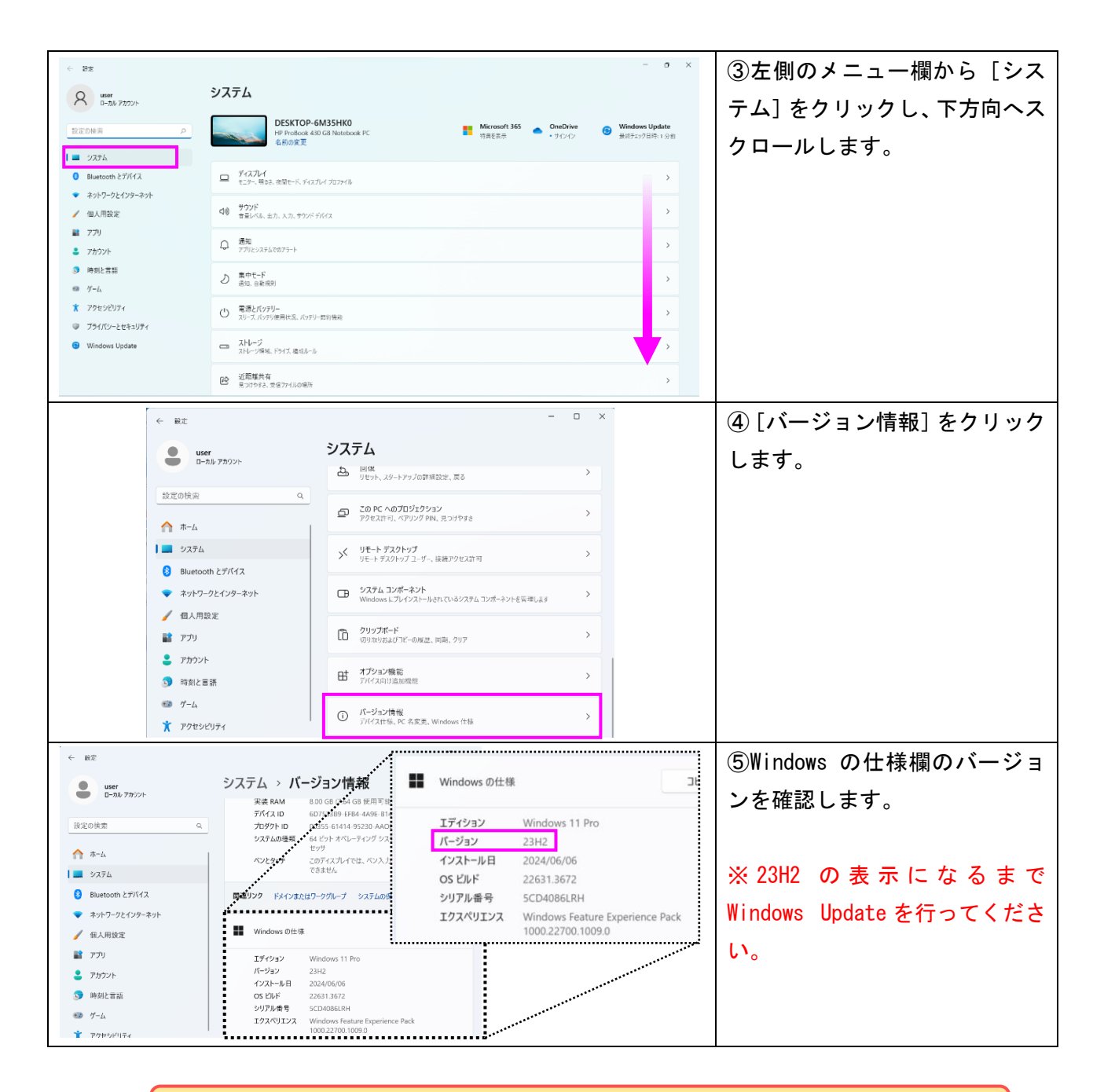

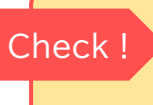

以下の項目が当てはまれば Step1 は完了です。 □ Windows Update は「最新の状態です」と表示がある。 □ Windows のバージョンは 23H2 である。

## Step 2: ネットワークドライバーをアンインストールする

Step1 を実施しても改善が見られない場合、以下 Step2 を実行ください。

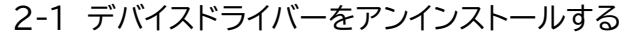

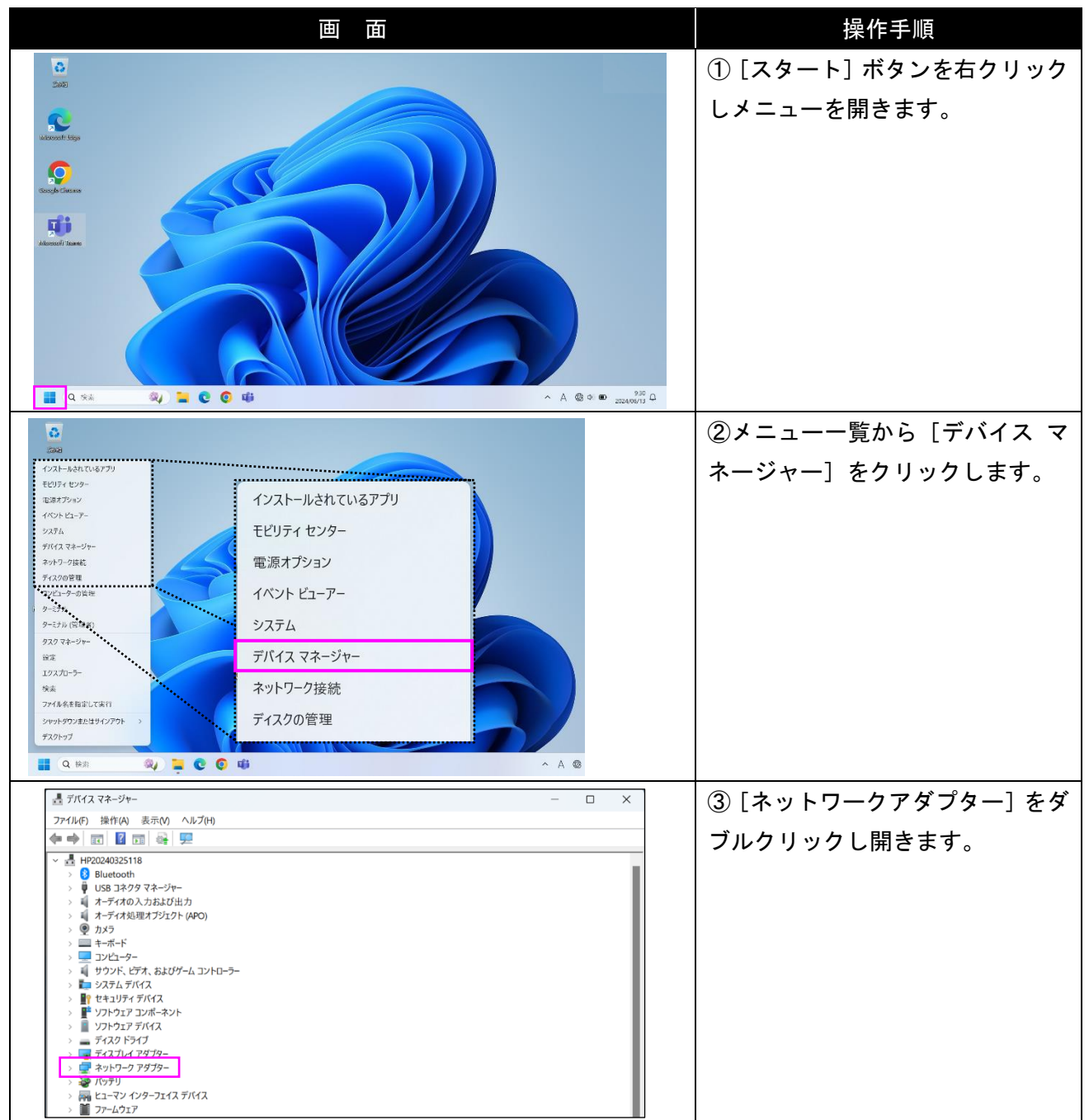

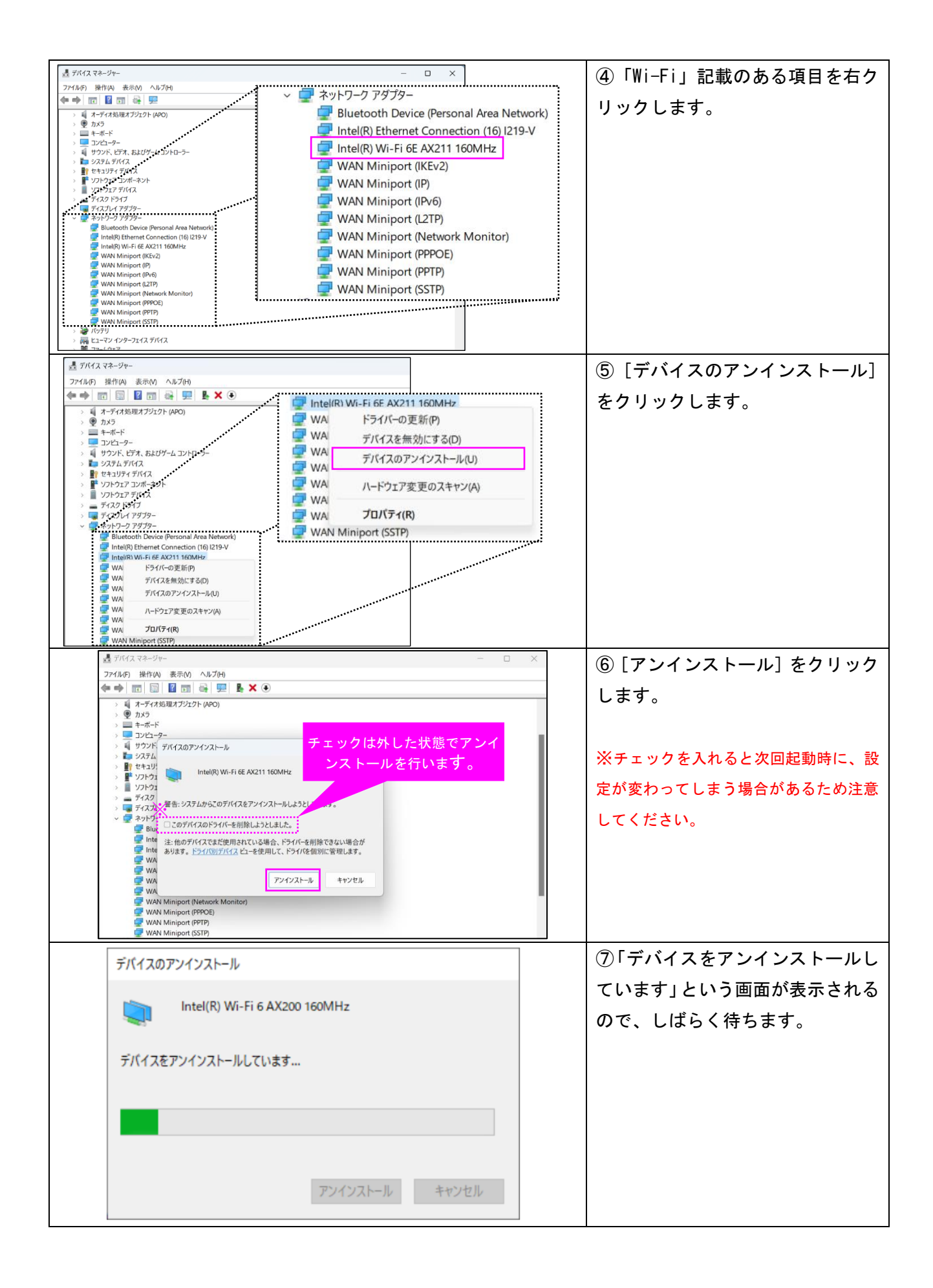

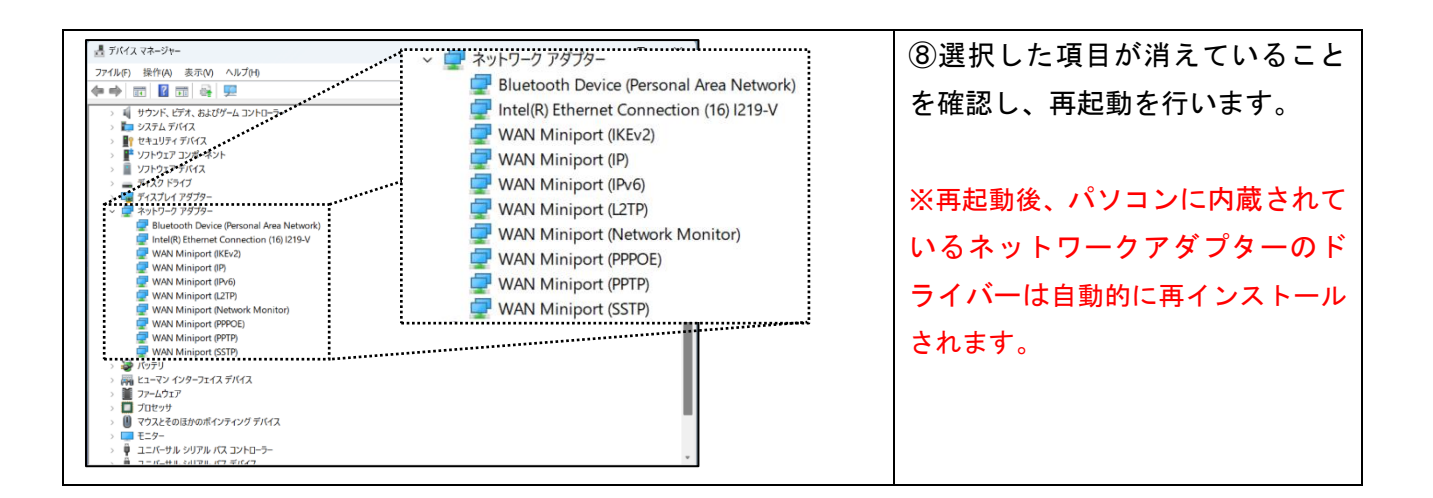

#### 2-2 パソコンを再起動する

| 画面面                                                                                                    | 操作手順                      |
|----------------------------------------------------------------------------------------------------|---------------------------|
|                                                                                                    | ⑨ [スタート] ボタンをクリック<br>します。 |
| Q. [77]. 18 E. [F1_4/94c184]         L'286783         Exer       427         Exer       427         LTTTP         STTP         TYCLAT-S* WALES SUF, MINE 3/27 (4). MILLOT JUSC LIN, MARSON THEM         Exer       ± Exer         TYCLAT-S* WALES SUF, MINE 3/27 (4). MILLOT JUSC LIN, MARSON THEM         Exer       ± Exer         Exer       ± Exer         Exer       ± Exer                                                                                                    | ⑩電源マーク [ 🕐] をクリックし<br>ます。 |
| C 779、品工、F15.257-06地合     C 259375-2     C 259375-2     C | ⑪再起動をクリックします。             |

2-3 ドライバーを確認する

操作手順①~③を再度行い、「ネットワークアダプター」の一覧を表示します。該当するネットワーク アダプターのドライバーが再インストールされ、問題なく表示されているか確認してください。

Step 3: デバイスのメーカーHP からドライバーをインストールする

Step1、Step2 を実施しても改善が見られない場合、お手持ちのパソコンメーカーホームページより最 新のデバイスドライバーをダウンロードおよびインストールを行ってください。

(参考 URL)

HP: https://jp.ext.hp.com/v-ivr/common/os-howto/faq/10/

Fujitsu: https://www.fmworld.net/cs/azbyclub/qanavi/jsp/qacontents.jsp?rid=3&PID=5111-3396

LAVIE : https://faq.nec-lavie.jp/qasearch/1007/app/servlet/qadoc?QID=018282

DELL:<u>https://www.dell.com/support/kbdoc/ja-jp/000183911/dell-ドライバー-を-ダウンロードして-イ</u> ンストールする-方法

Dynabook : https://dynabook.com/assistpc/various\_download/index\_j.htm